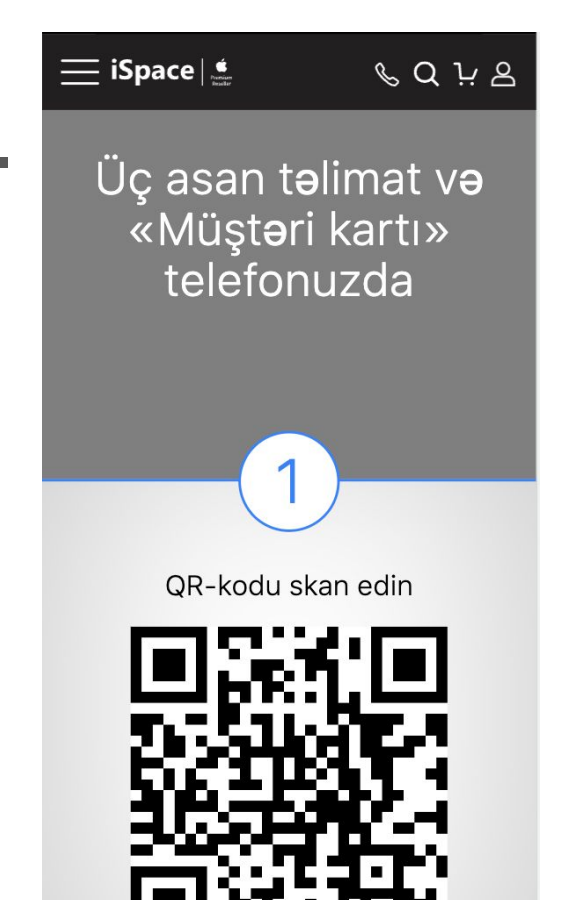

Отсканируйте QR code или перейдите по ссылке с мобильного устройства

https://pa.osmicards.com/DLA7D4AZRN6UQYG9L99H QR-kod mağazalarda kassanın yanında da qeyd edilib

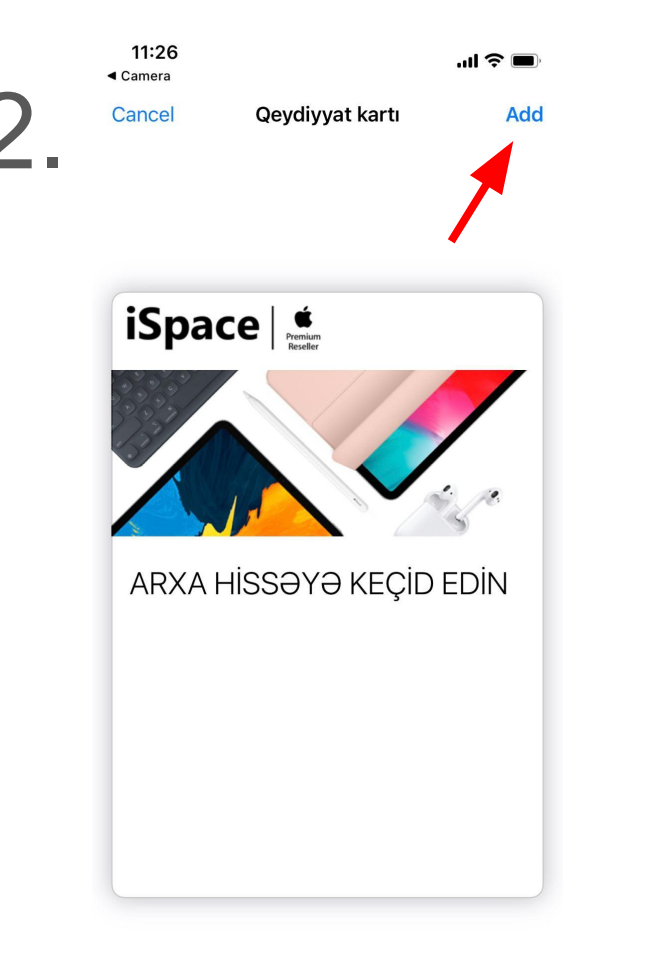

Нажмите на кнопку "Добавить"

## 3.

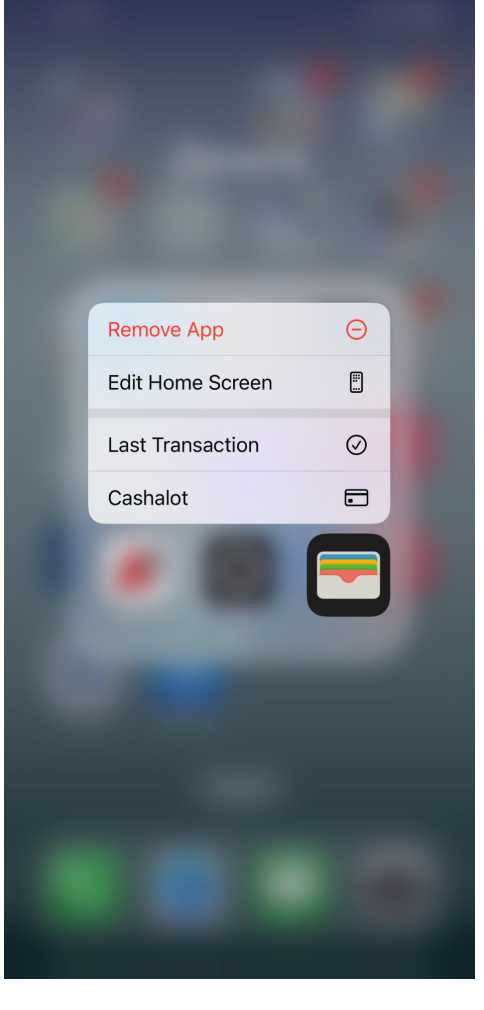

Для начала регистрации откройте приложение "Wallet"

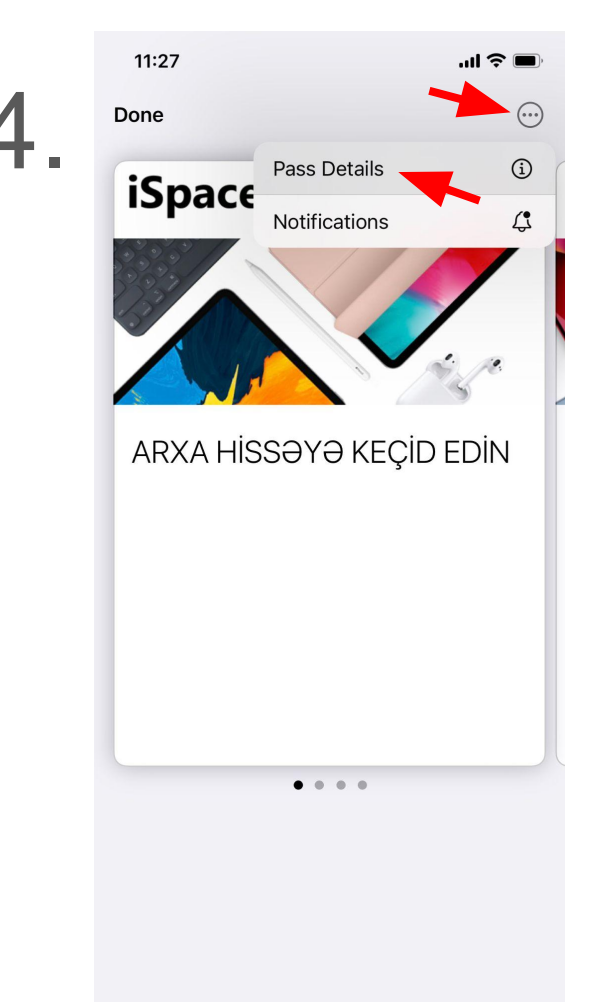

Нажмите на круг с точками и в открывшемся меню нажмите "Подробнее"

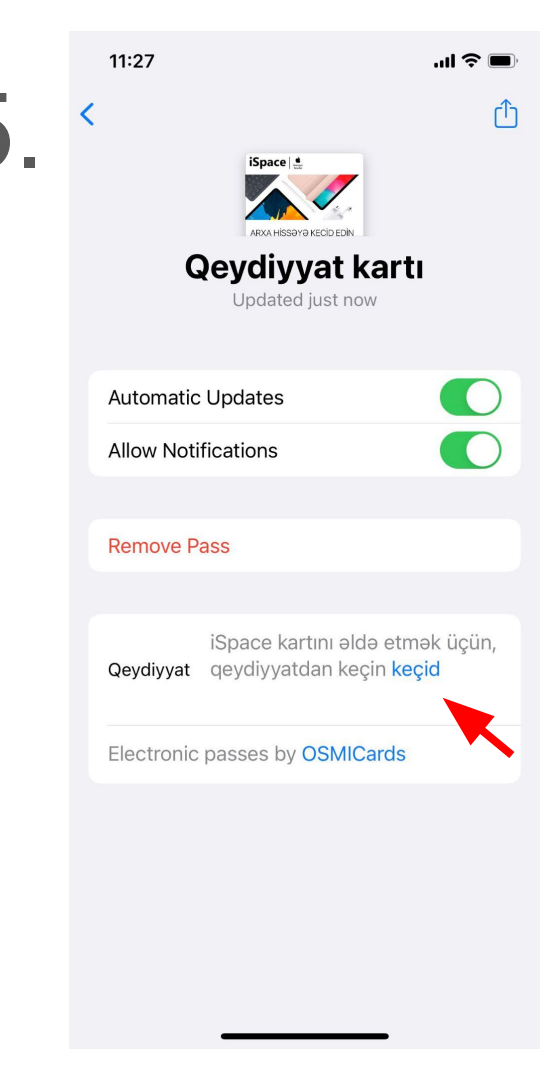

## Перейдите по ссылке для начала регистрации

6.

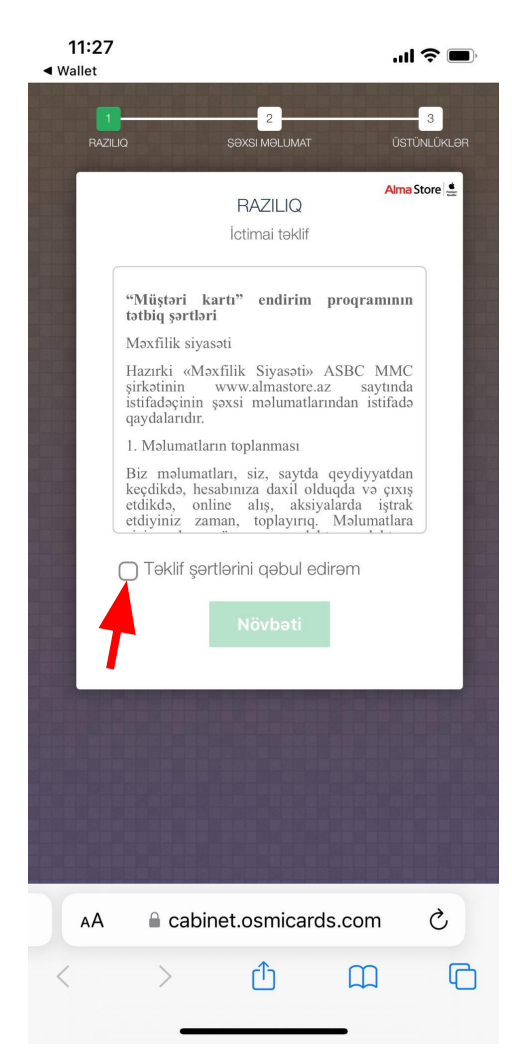

Примите условия соглашения, чтобы продолжить регистрацию, и нажмите "Далее"

| 11<br>◄ Walle | :27<br>et   |                            |                   | <b>  ?   </b> , |  |
|---------------|-------------|----------------------------|-------------------|-----------------|--|
| 7.            | RAZILIQ     | 2<br>ŞƏXSI MƏLUMAT         | ŪS                |                 |  |
|               | Ş           | ƏXSI MƏLUN<br>Şəxsi məluma | Alma<br>NAT<br>at | Store 🔮         |  |
|               | Ad          |                            |                   |                 |  |
|               | Soyad       |                            |                   |                 |  |
|               | Mobil nömra | Mobil nömrə +994           |                   |                 |  |
|               | Email ünvan |                            |                   |                 |  |
|               | Doğum tarix | i gün/ay/il                |                   |                 |  |
|               | Seçilma     | Cins<br>eyib               | \$                |                 |  |
|               | Ger         | i I                        | Növbəti           |                 |  |
|               |             |                            |                   |                 |  |
| A             | A 🔒 cabir   | net.osmicar                | ds.com            | Ç               |  |
| <             | >           | Û                          | Ш                 | C               |  |
|               | _           |                            | _                 |                 |  |

Заполните регистрационные данные и нажмите "Далее"

8.

| 11:30 .ul 중                                                                                                    | ,  |
|----------------------------------------------------------------------------------------------------|----|
| 1 2 3<br>Razilio səxsi məlumat üstünlükl                                                                                                    | ƏR |
| Alma Store                                                                                                    |    |
| Şifrəni daxil edin                                                                                                    |    |
| <ul> <li>p&gt;Qeyd etdiyiniz nömrəyə təsdiq şifrənin<br/>göndərilməsi üçün "Şifrəni əldə etmək"<br/>düyməsini seçin.</li> <li>Təsdiq şifrəni İdıqdan sonra onu daxil edib<br/>"Irali" düyməsini secin</li> </ul> |    |
|                                                                                                    |    |
| Şifrəni əldə edin                                                                                                    |    |
| Təsdiqləmə şifrəsini daxil edin                                                                                                    |    |
| Geri Növbəti                                                                                                    |    |
|                                                                                                    |    |
| AA 🔒 cabinet.osmicards.com 💍                                                                                                    |    |
| < > ① 皿                                                                                                    | G  |

Нажмите "Получить код" и введите код из сообщения, отправленный на номер, который вы указали на предыдущем шаге

## Поздравляем! Вы стали обладателем "Карты клиента" iSpace